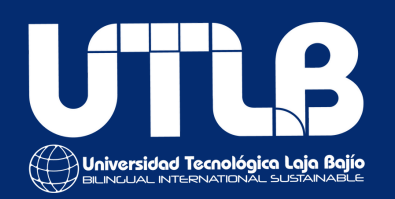

# ¿Cómo me registro?

#Somosgoats #SomosUTLB

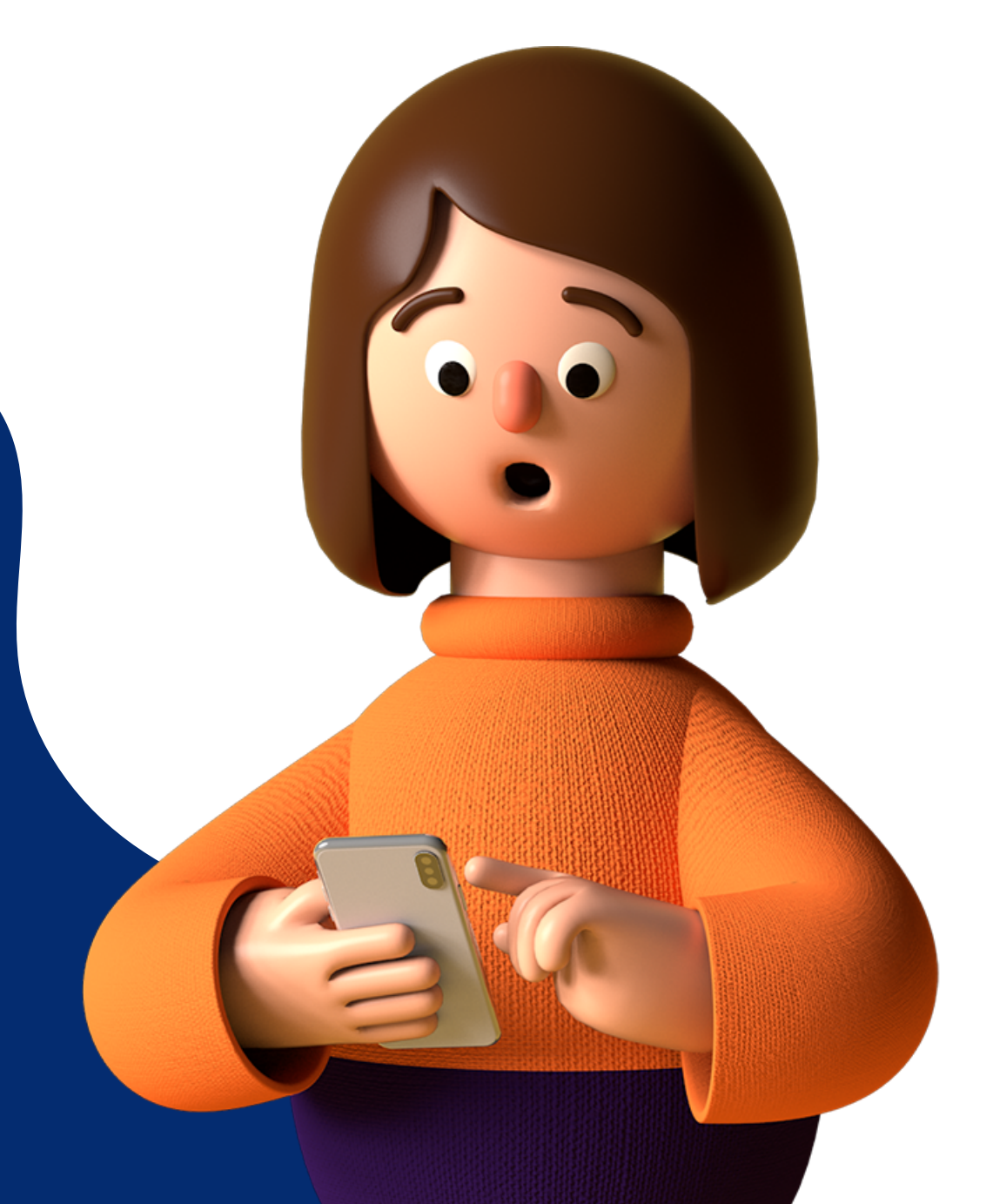

Ingresa a: www.inlace.utlajabajio.edu.mx

### Dar clic en: realizar nuevo registro.

*Importante: Colocar un correo electrónico que si utilicen.* 

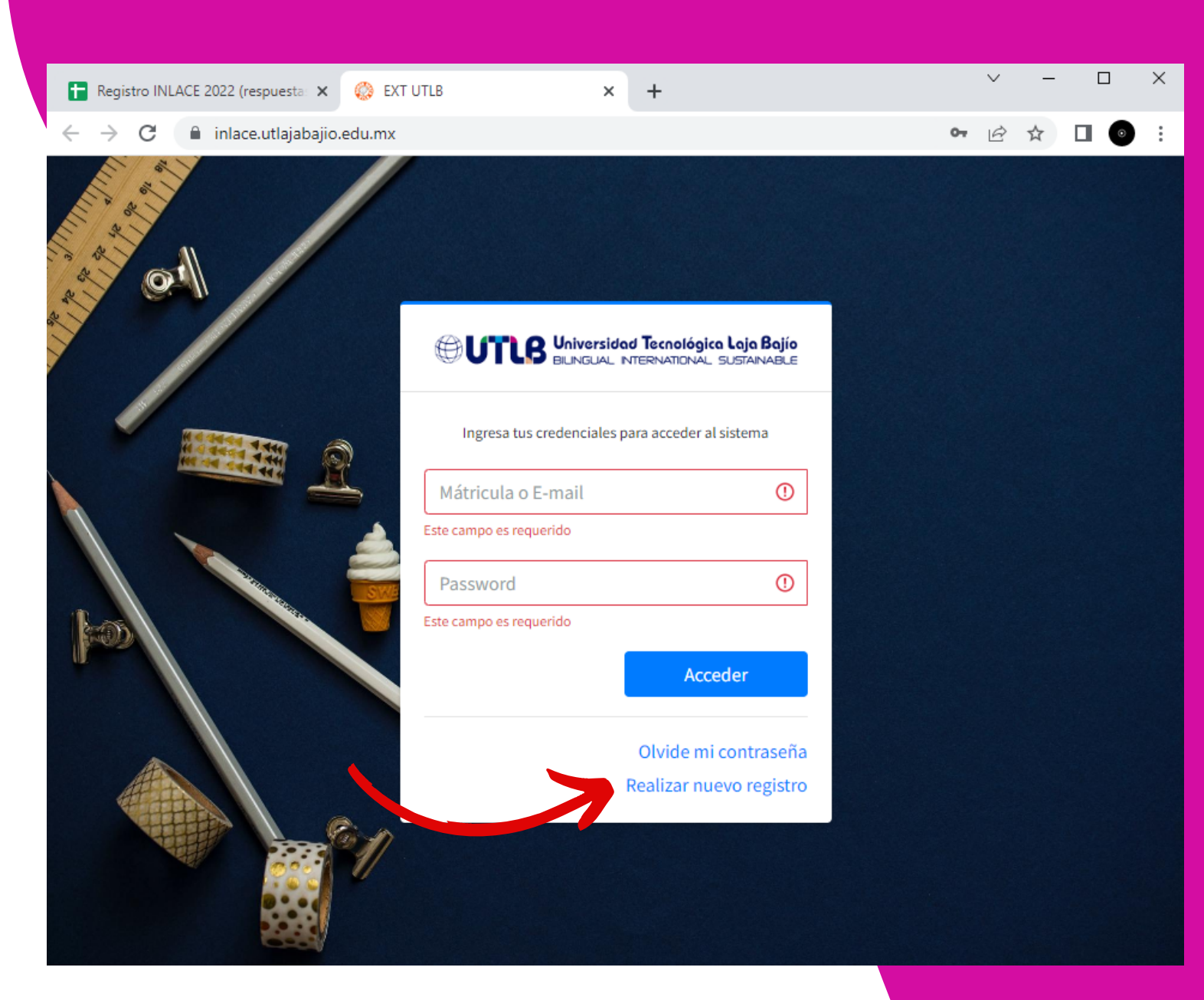

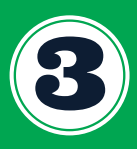

## Colocar tu nombre completo

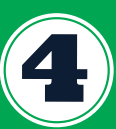

Introducir tu correo electrónico y número celular

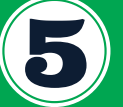

Dar clic en Registrarme

*Importante: Checa tu correo electrónico para que puedas ver tu contraseña temporal.* 

| 🚹 Registro INLACE 2022 (respuesta: 🗙 🧔 EXT U | TLB × +                                                                        | ~ -  | > |
|----------------------------------------------|--------------------------------------------------------------------------------|------|---|
| ← → C                                        | gister                                                                         | 6 \$ |   |
|                                              |                                                                                |      |   |
| et l                                         | UTUS Universidad Tecnológica Laja Bajío<br>Bilingual International Sustainable |      |   |
|                                              | Captura tus siguientes datos para generar tu registro                          |      |   |
|                                              | JESSICA                                                                        |      |   |
|                                              | LOPEZ                                                                          |      |   |
|                                              | OLALDE                                                                         |      |   |
|                                              | jessolalde2@gmail.com                                                          |      |   |
|                                              | Teléfono                                                                       |      |   |
|                                              | Registrarme                                                                    |      |   |
|                                              | Ya tengo una cuenta                                                            |      |   |
|                                              |                                                                                |      |   |

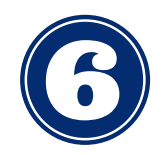

Coloca tu correo electrónico con el que te registraste y la contraseña que te llegó a tu correo

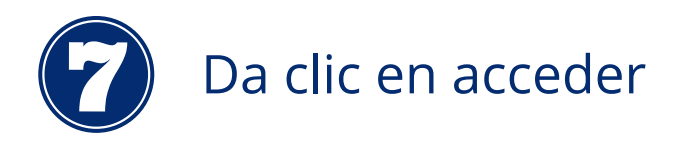

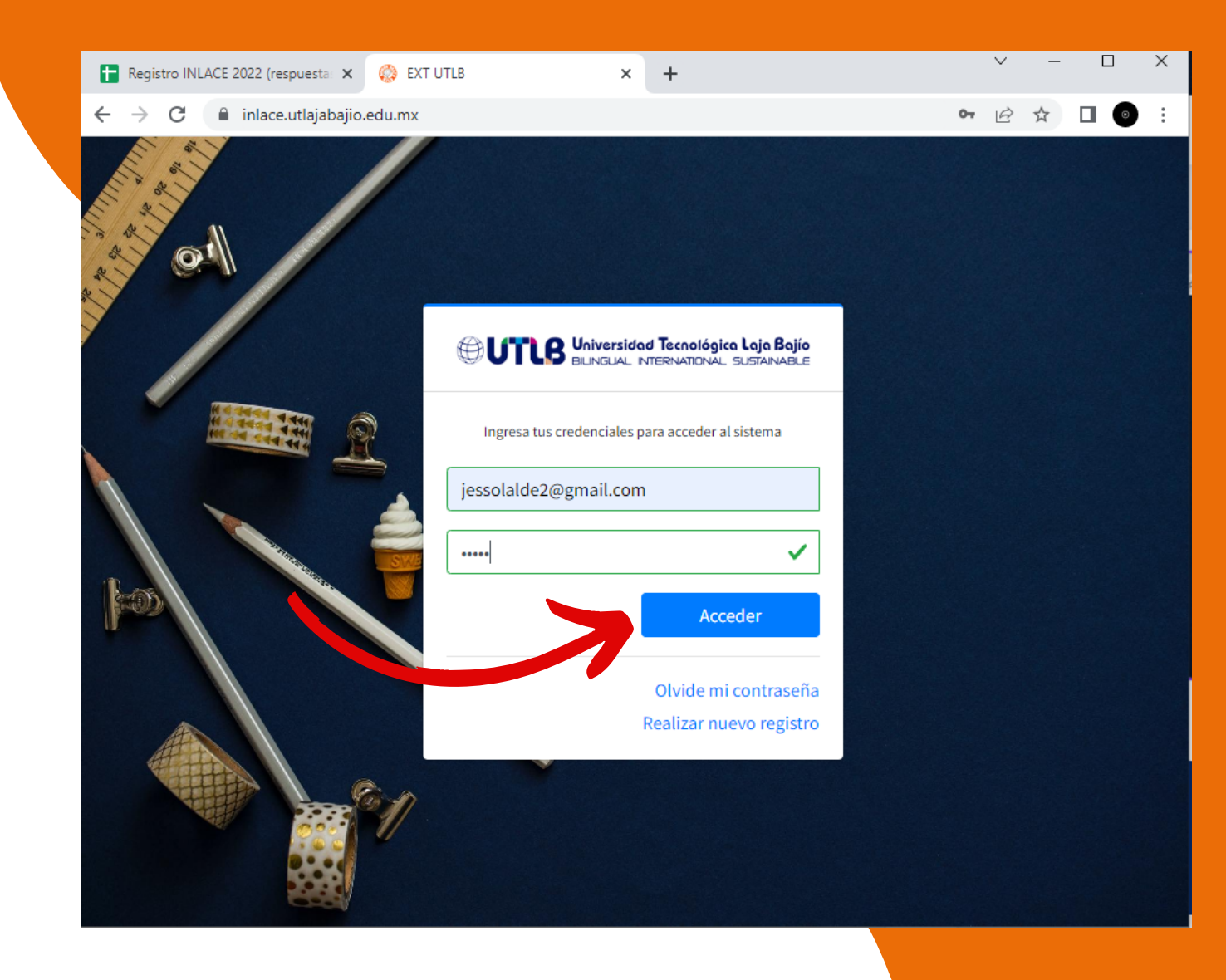

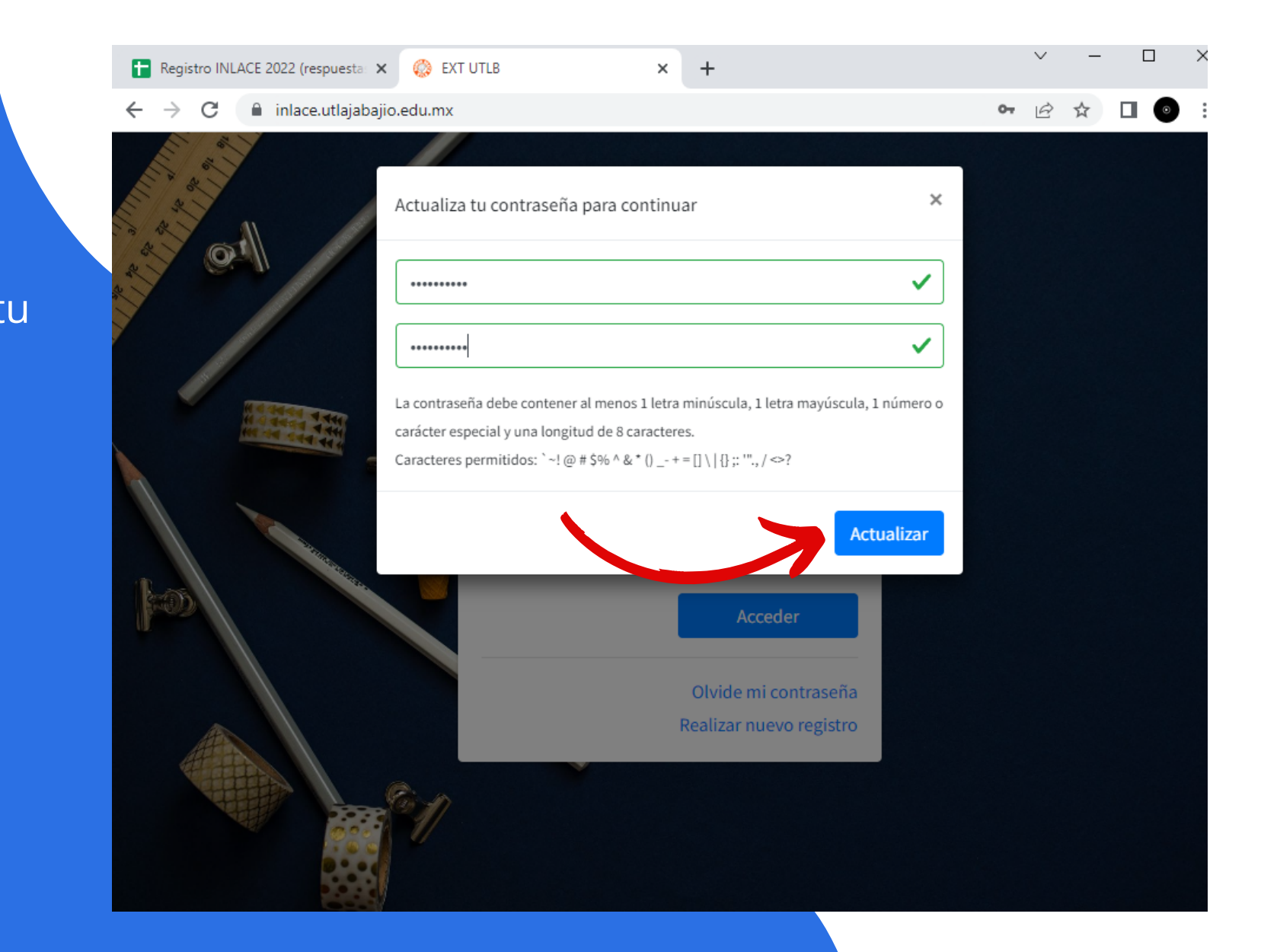

Se te pedirá que actualices tu contraseña.

Da clic en actualizar.

9

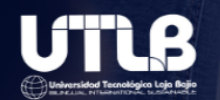

## CURSO DE PREPARACIÓN ITEP

🗹 Complementa tu información para continuar

| 1. Documentos. 🚯                  |                                       | 2. Convenios 🚯                    |                |                                                   |                               |
|-----------------------------------|---------------------------------------|-----------------------------------|----------------|---------------------------------------------------|-------------------------------|
| Documento oficial                 | Browse Upload                         | Selecciona un convenio            | •              |                                                   | Carga tus                     |
| Fotografía                        | Browse Upload                         | Matrícula o clave                 | ٩              |                                                   | Carga tus                     |
| 3. Datos personales               |                                       |                                   |                |                                                   |                               |
| JESSICA                           |                                       | LOPEZ                             |                | OLALDE                                            |                               |
| CURP jessolalde2@gmai             |                                       | ail.com                           | (461)-191-1004 | Tel. Familiar                                     | NSS                           |
| 4 Domicilio                       |                                       |                                   |                |                                                   |                               |
| il bollicito                      |                                       |                                   |                |                                                   |                               |
| Estado                            |                                       | Municipio                         |                | Localidad                                         |                               |
| Estado Selecciona un estado       | •                                     | Municipio Selecciona un municipio | •              | Localidad<br>Selecciona una localidad             | •                             |
| Estado Selecciona un estado Calle | •                                     | Municipio Selecciona un municipio | ▼<br>Núm. Ext  | Localidad<br>Selecciona una localidad<br>Núm. Int | ▼<br>Código Postal            |
| Estado Selecciona un estado Calle | •                                     | Municipio Selecciona un municipio | ▼<br>Núm. Ext  | Localidad<br>Selecciona una localidad<br>Núm. Int | ▼<br>Código Postal            |
| Estado Selecciona un estado Calle | •                                     | Municipio Selecciona un municipio | ▼<br>Núm. Ext  | Localidad<br>Selecciona una localidad<br>Núm. Int | ▼ Código Postal Guardar datos |
| Estado Selecciona un estado Calle | •                                     | Municipio Selecciona un municipio | ▼<br>Núm. Ext  | Localidad<br>Selecciona una localidad<br>Núm. Int | ▼ Código Postal Guardar datos |
| Estado Selecciona un estado Calle | • • • • • • • • • • • • • • • • • • • | Municipio Selecciona un municipio | ▼<br>Núm. Ext  | Localidad<br>Selecciona una localidad<br>Núm. Int | ▼ Código Postal Guardar datos |

*Importante: Recuerda que solo se te podrá aceptar como documento oficial: INE, Pasaporte, credencial escolar, credencial de trabajo. El documento deberá estar en formato PDF.* 

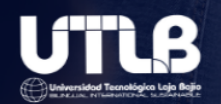

# CURSO DE PREPARACIÓN ITEP

🗹 Complementa tu información para continuar

| 1. Documentos. 🚯       |            |          | 2. Convenios 🚯          |          |                            |               |  |
|------------------------|------------|----------|-------------------------|----------|----------------------------|---------------|--|
| Documento oficial      | Browse     | Upload   | Selecciona un convenio  | •        |                            |               |  |
| Fotografía             | Biologica, | Uperad   | Matrícula o clave       | ٩        |                            |               |  |
| 3. Datos personales    |            |          |                         |          |                            |               |  |
| JESSICA                |            |          | LOPEZ                   |          | OLALDE                     |               |  |
| CURP                   | jessolal   | lde2@gma | il.com (461)-191-1004   |          | Tel. Familiar              | NSS           |  |
| 4. Domicilio           |            |          |                         |          |                            |               |  |
| Estado                 |            |          | Municipio               |          | Localidad                  |               |  |
| Selecciona un estado 🔹 |            |          | Selecciona un municipio | •        | Selecciona una localidad 🗸 |               |  |
| Calle                  |            |          |                         | Núm. Ext | Núm. Int                   | Código Postal |  |
|                        |            |          |                         |          |                            |               |  |

Guardar datos

En caso de aplicar selecciona el convenio. Y coloca tu código de convenio.

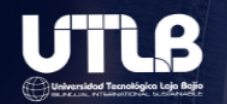

# CURSO DE PREPARACIÓN ITEP

🗹 Complementa tu información para continuar

| Documentos. 🚯        |     |         |         | 2. Convenios 🗊          |                 |   |                          |                            |                                         |
|----------------------|-----|---------|---------|-------------------------|-----------------|---|--------------------------|----------------------------|-----------------------------------------|
| Documento oficial    | Bro | owse    | Upload  | Selecciona un convenio  |                 | • |                          |                            |                                         |
| Fotografía           | Bro | owse    | Upload  | Matrícula o clave       |                 | Q |                          |                            | • • • • • • • • • • • • • • • • • • • • |
| Datos personales     |     |         |         |                         |                 |   |                          | Completa i                 | tu informaci                            |
| JESSICA              |     |         |         | LOPEZ                   |                 |   | OLALDE                   | y guarda ti                | us datos.                               |
| CURP                 | j   | jessola | lde2@gm | ail.com                 | (461)-191-1004  |   | Tel. Familiar            | NSS                        |                                         |
| Domicilio            |     |         |         |                         |                 |   |                          |                            |                                         |
| tado Municipio       |     |         |         | Municipio               |                 |   | Localidad                |                            |                                         |
| Selecciona un estado |     |         | •       | Selecciona un municipio | ▼ Selecciona un |   | Selecciona una localidad | Selecciona una localidad 🔹 |                                         |
| Calle                |     |         |         |                         | Núm. Ext        |   | Núm. Int                 | Código Postal              |                                         |
|                      |     |         |         |                         |                 |   |                          |                            |                                         |
|                      |     |         |         |                         |                 |   |                          | Guardar dat                | os                                      |
|                      |     |         |         |                         |                 |   |                          |                            |                                         |
|                      |     |         |         |                         |                 |   |                          |                            |                                         |
|                      |     |         |         |                         |                 |   |                          |                            |                                         |
|                      |     |         |         |                         |                 |   |                          |                            |                                         |
|                      |     |         |         |                         |                 |   |                          |                            |                                         |
|                      |     |         |         |                         |                 |   |                          |                            |                                         |

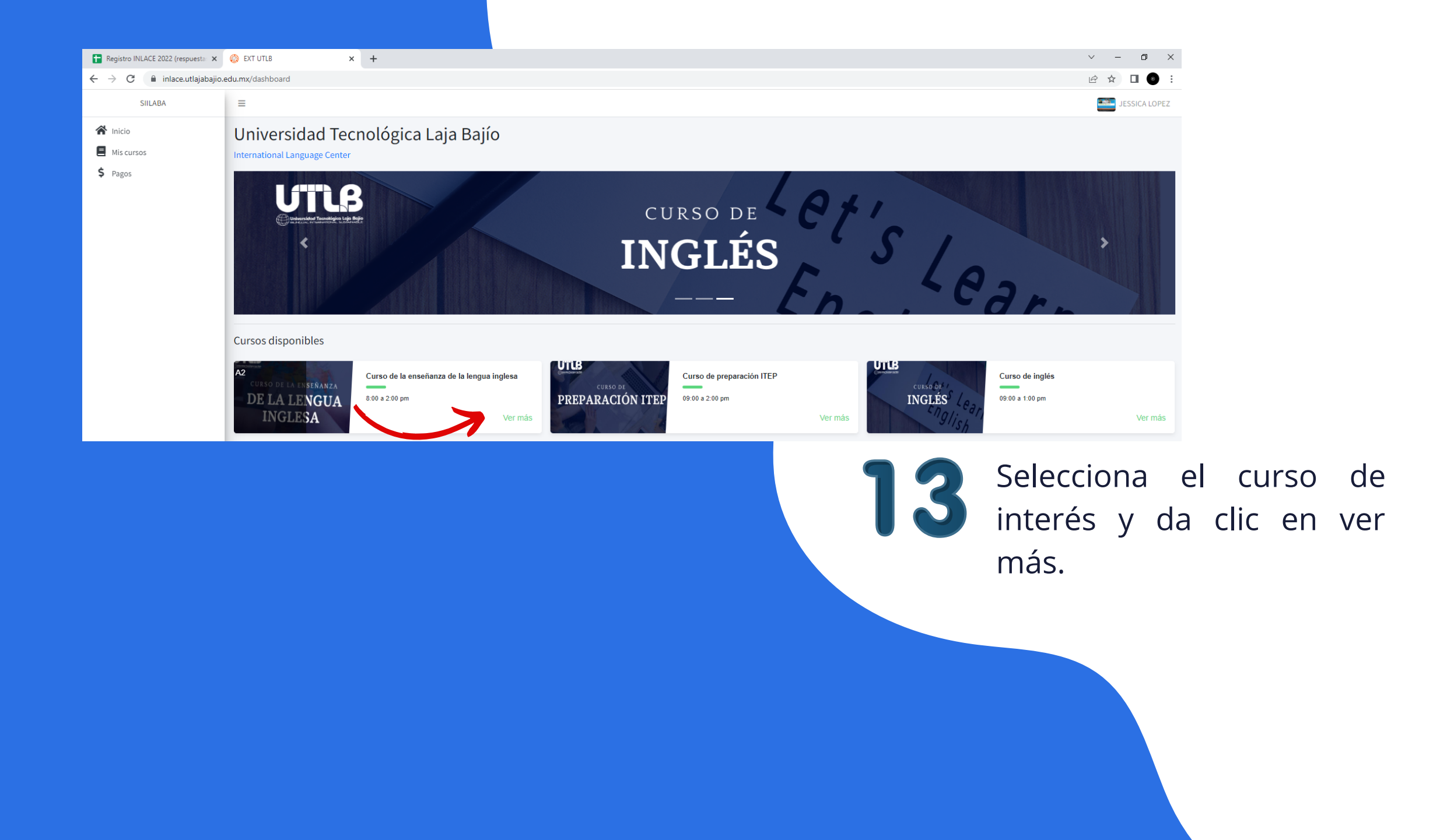

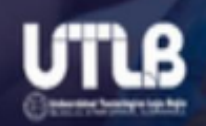

# CURSO DE LA ENSEÑANZA DE LA LENGUA INGLESA

#### Curso de la enseñanza de la lengua inglesa

**Objetivo:** Potenciar las habilidades y competencias del dominio de la Lengua Inglesa en los docentes; así como tener las bases del conocimiento pedagógico para la gestión de la enseñanza del idioma inglés.

**Costo:** \$4,500.00 MXN 3 pagos de: \$1,500.00 MXN

Horario: 8:00 a 2:00 pm

Duración: 3 cuatrimestre(s).

INGLES - A2

Materias:

1. English I / Inglés I

- 2. English II / Inglés II
- 3. English III / Inglés III

Cerrar Pagar ahora

# 14

Da clic en pagar ahora Se te aparecerá la línea de pago.

# Puedes pagar a través de estos medios.

#### UNIVERSIDAD TECNOLÓGICA LAJA BAJÍO

NOMBRE: LOPEZ OLALDE JESSICA

CURP: LOOJ911112MDFPLS04

SERVICIO: Curso de la enseñanza de la lengua inglesa

FECHA LÍMITE DE PAGO: 28-09-2022

TOTAL A PAGAR: \$1,500.00 MXN

#### BBVABANCOMER REFERENCIA: DP010000300033232511252

CIE: 001769391 (Practicaja)

CLABE: 012914002017693919 (SPEI)

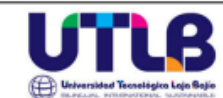

#### UNIVERSIDAD TECNOLÓGICA LAJA BAJÍO

NOMBRE: LOPEZ OLALDE JESSICA

CURP: LOOJ911112MDFPLS04

SERVICIO: Curso de la enseñanza de la lengua inglesa

FECHA LIMITE DE PAGO: 28-09-2022

TOTAL A PAGAR: \$1,500.00 MXN

BBVABANCOMER REFERENCIA: DP010000300033232511252

CIE: 001769391 (Practicaja)

CLABE: 012914002017693919 (SPEI)

#### Datos de contacto:

Temas administrativos: Lic. Jessica López Olalde Correo: vinculacion@utlajabajio.edu.mx Teléfono: 4611911004

Temas tecnológicos: Ing. Marcos Laguna Velázquez Correo: marcos.laguna@utlajabajio.edu.mx